# 黒崎ひびしんホール 施設利用デビューガイド

# 楽器練習やダンス練習、会議などでの 利用を検討されている方 施設利用デビューしてみませんか?

# 黒崎ひびしんホールには <u>どんな施設がある</u>の?

会議などに使える会議室、楽器やダンスなどの練習に 使える練習室、ピアノの発表会などでも使えるリハーサル室、 屋外でのイベントなどに使える屋外スペースがあります!

ひびしんホール Hibishin Hall

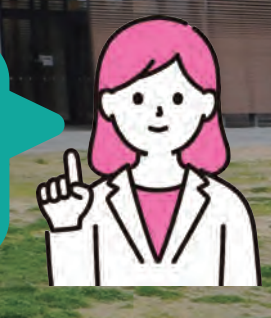

## 〇会議室 A ~ D

会議室は会議室A・B・C・Dの四部屋ございます。 用途によってそれぞれのお部屋を繋げて使用することも可能です。 ご利用申請の際にスタッフまでお申し付けください。

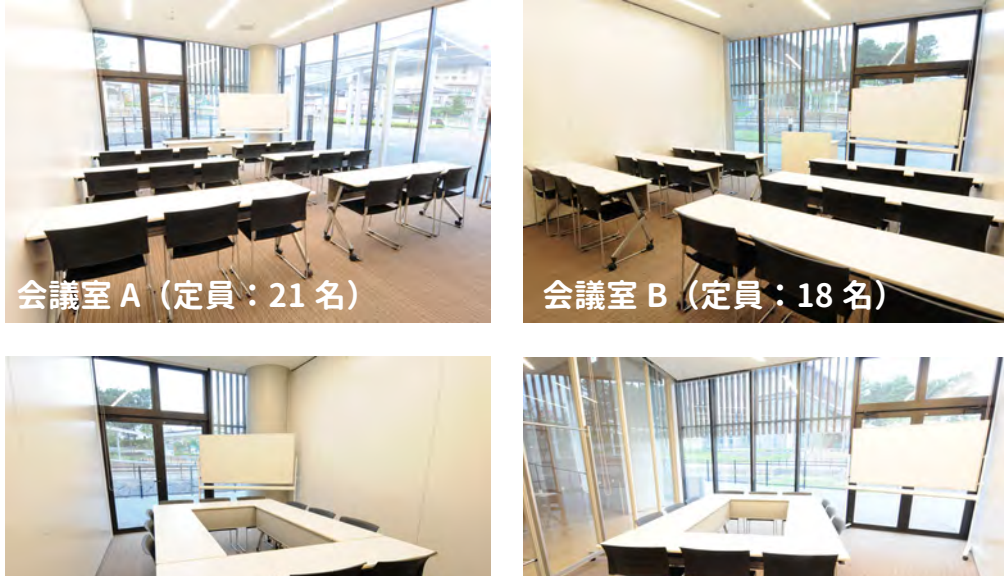

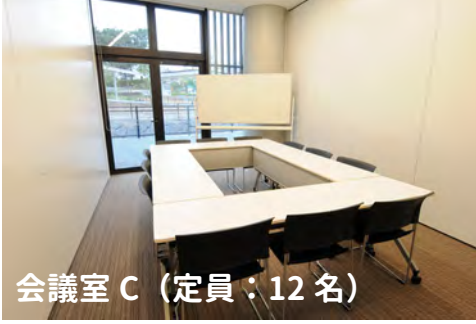

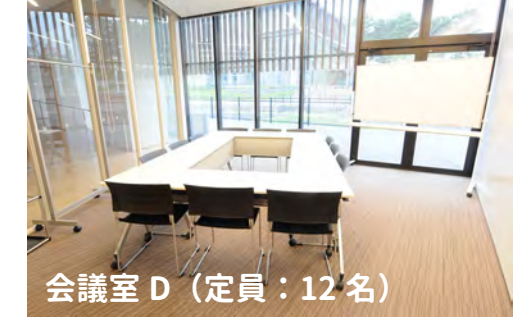

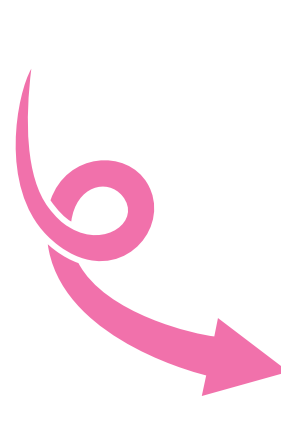

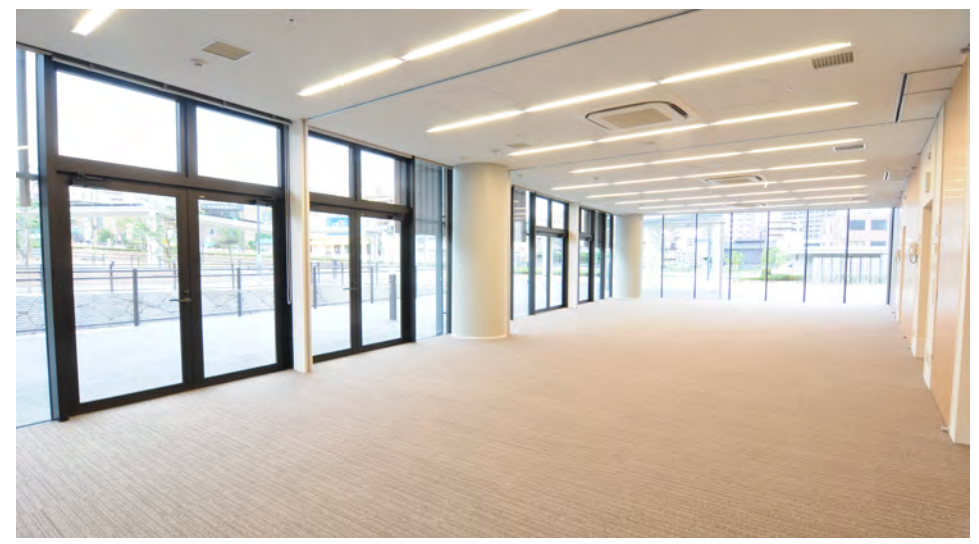

写真1 会議室A~Dを繋げて使用した場合

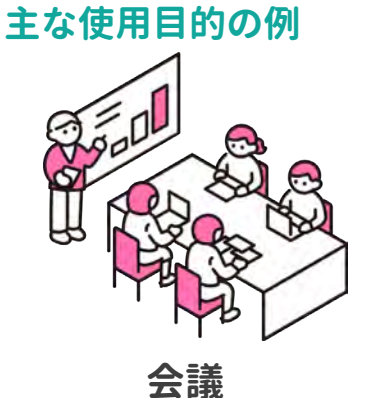

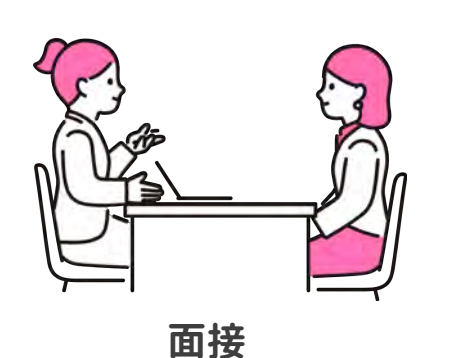

1

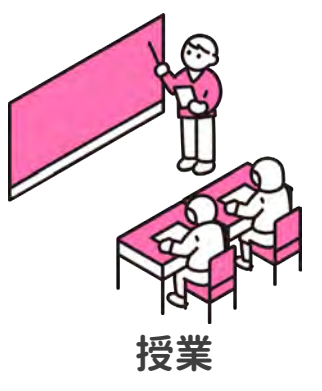

## 〇小練習室1~3

小練習室は1・2・3の三部屋ございます。 それぞれピアノや鏡など、お部屋によってご用意している器具が 異なりますので、お客様の使用目的によってご利用ください。

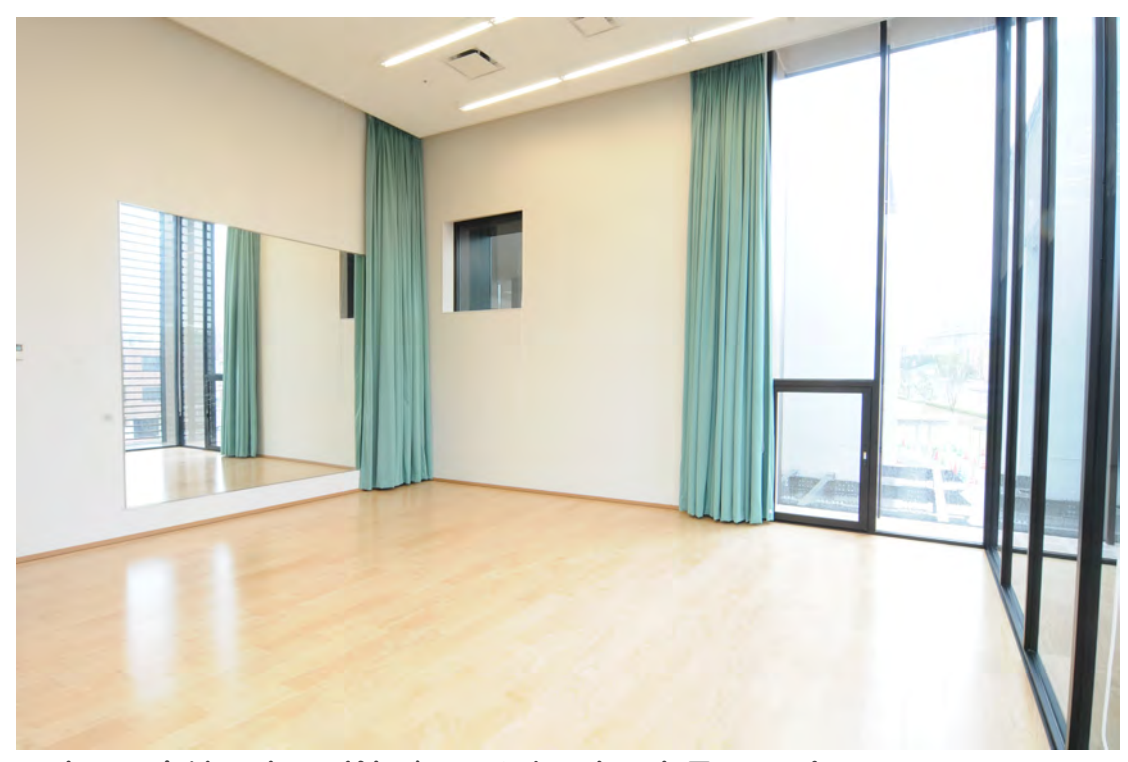

写真2 小練習室1 (鏡があるお部屋)\*定員:15名

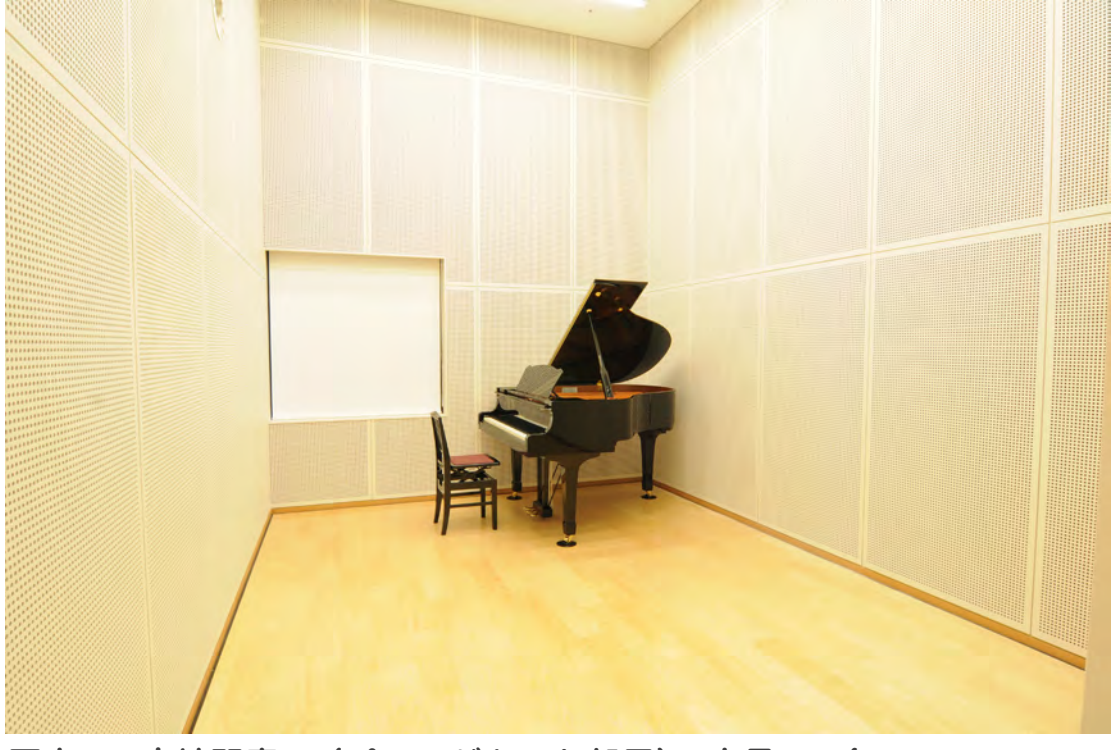

写真 3 小練習室 2 (ピアノがあるお部屋)\*定員:6名 ※ピアノは YAMAHA C1 を設置。(¥600 / 1h)

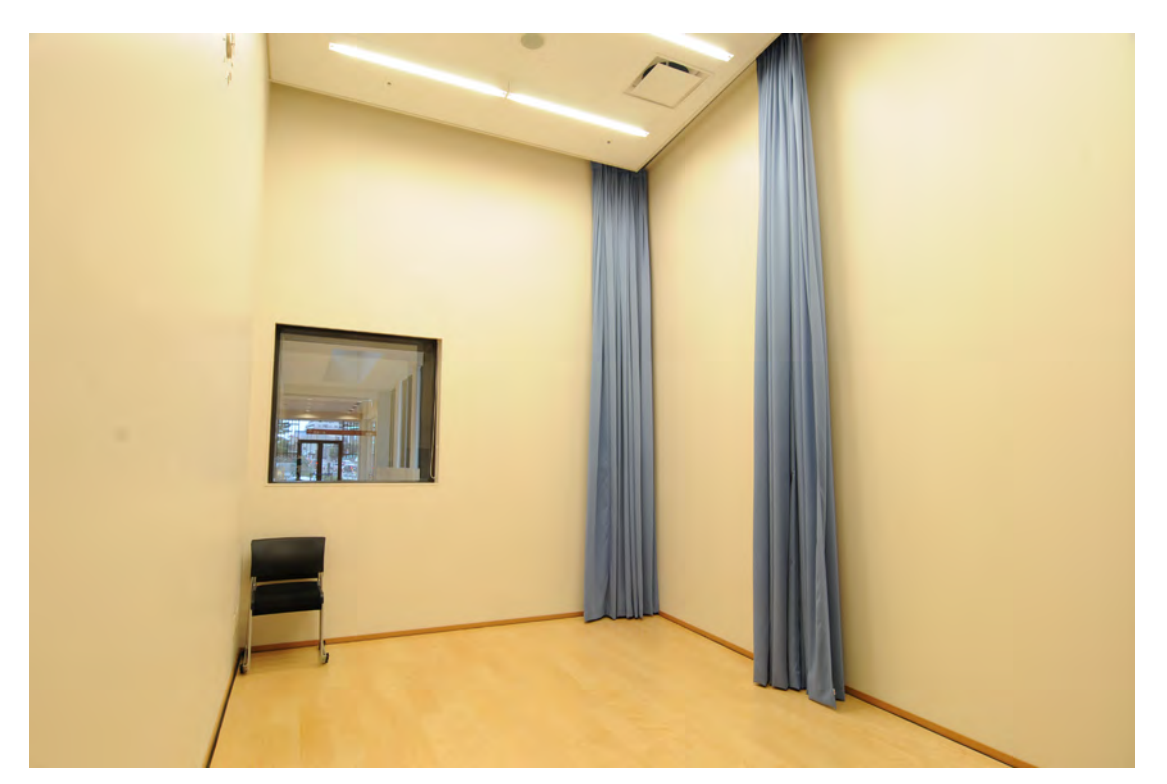

写真4 小練習室3\*定員:6名 ※姿見(貸出無料)を置くことも可能。

## 〇中練習室

中練習室には大きな鏡とピアノ(KAWAI RX-3)をご用意しております。 鏡はカーテンで覆うことで残響効果をコントロールできます。 面積は 73 ㎡、利用可能人数(定員)は 40 名でございます。

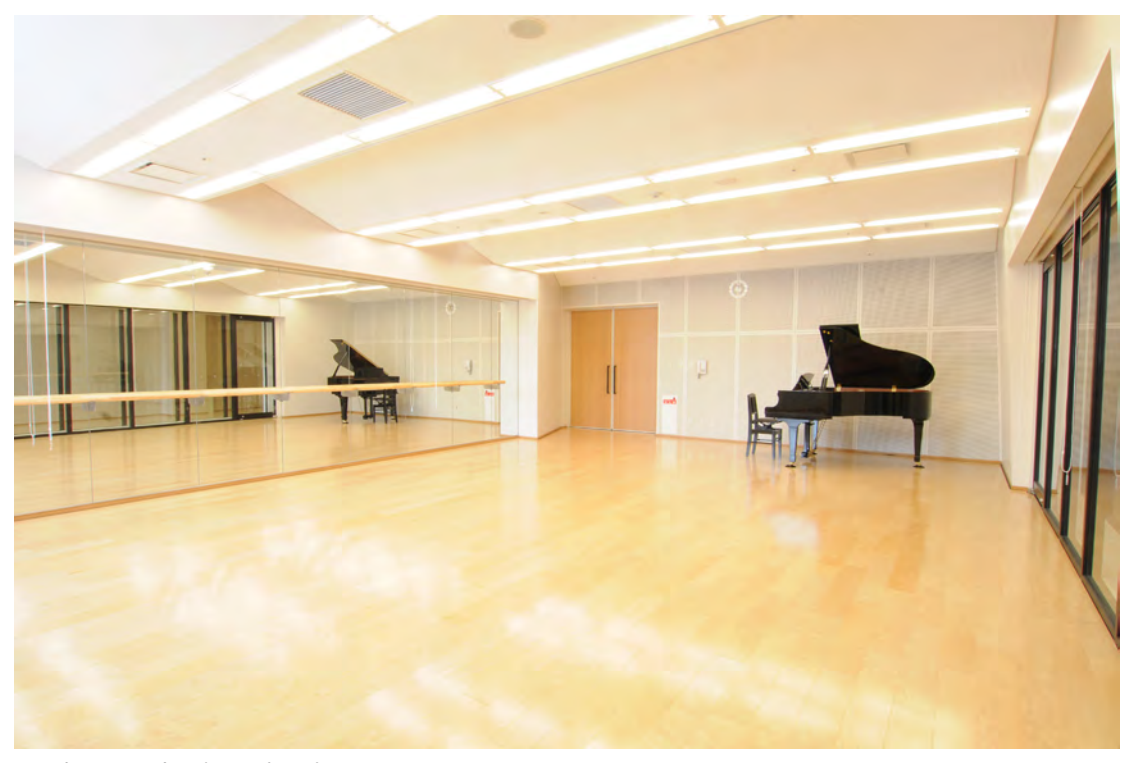

写真5 中練習室(ピアノ:¥600/1h)

## 〇大練習室

大練習室には大きな鏡とピアノ(KAWAI RX-7) をご用意しております。 ダンスや楽器の練習だけでなく、椅子を並べてミニコンサートをすること もできます。面積は 162 ㎡、利用可能人数(定員)は 80 人でございます。

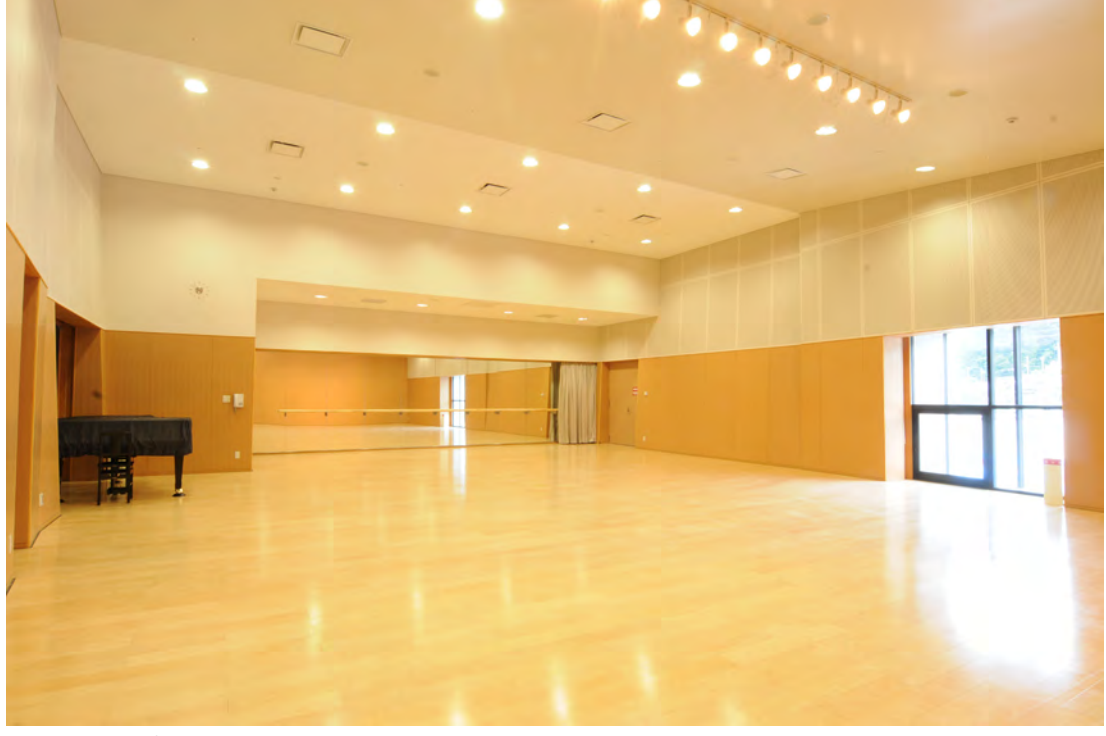

写真6 大練習室(ピアノ:¥600/1h)

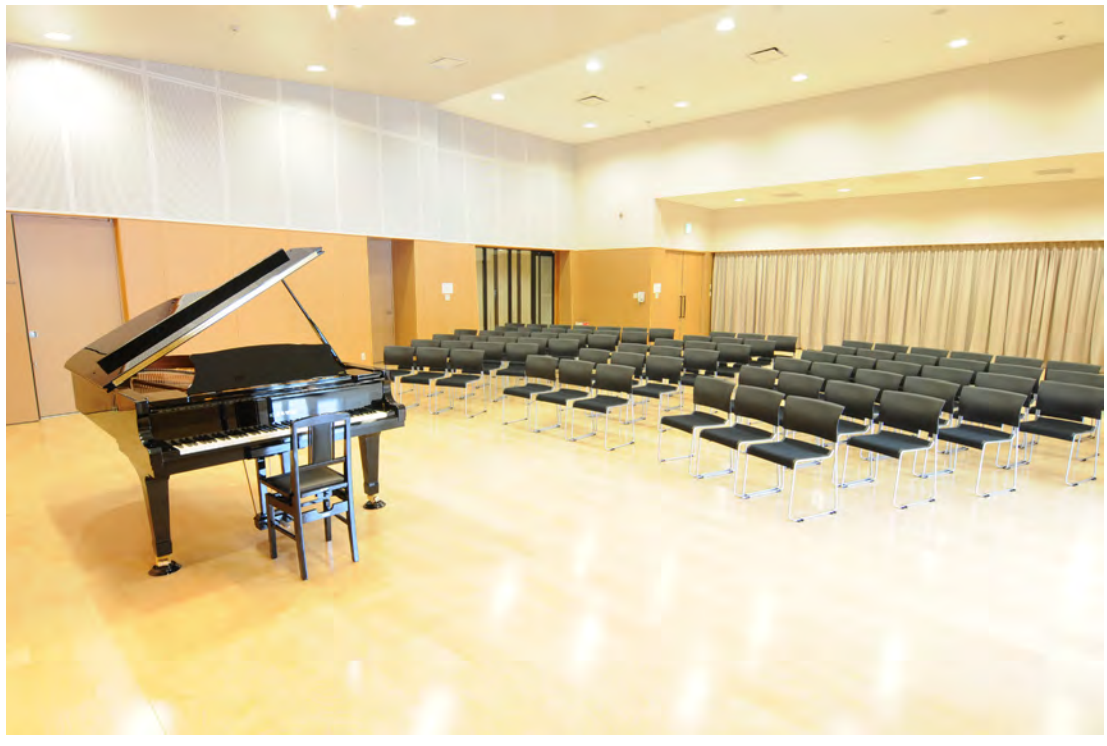

写真7 ピアノのミニコンサートでの利用例

## 〇リハーサル室

リハーサル室は大ホール舞台面とほぼ同じ面積があります。 ピアノは KAWAI EX(¥1,500/1h) またはスタインウェイ D274(359) (¥3,000/1h) からお選びいただけます。

練習だけでなく発表会やコンサートなどにもご利用いただけます。

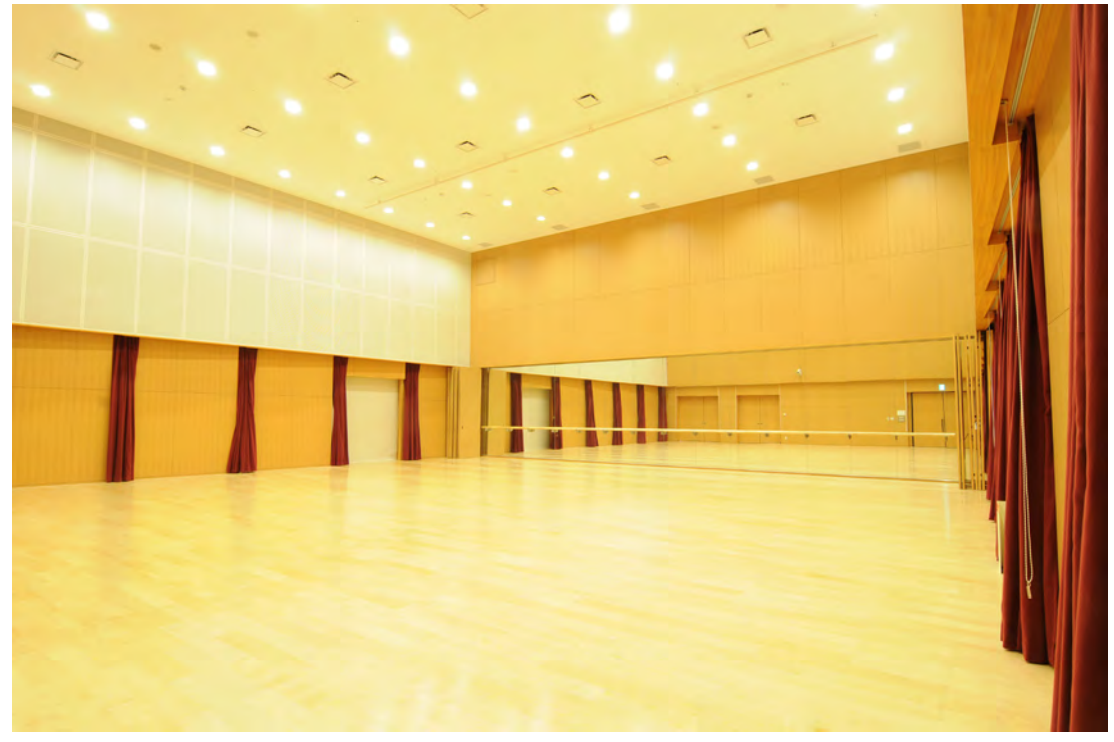

写真8 リハーサル室\*定員:160名

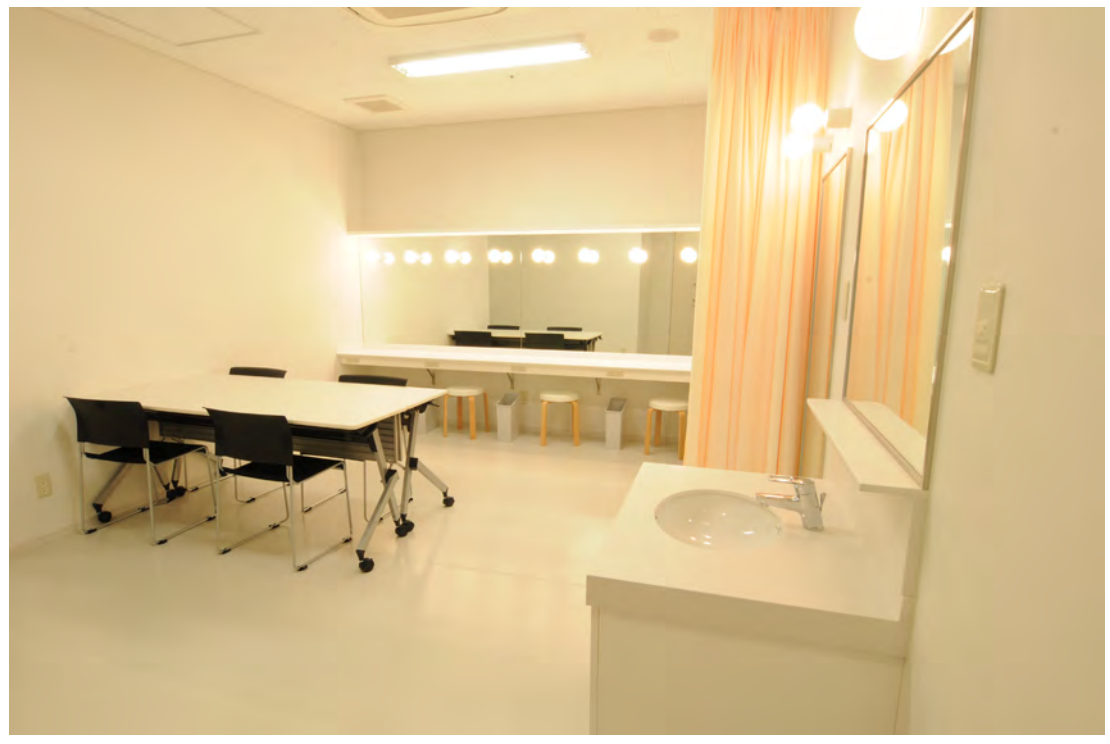

写真 9 リハーサル室付属の楽屋 21 リハーサル室ご利用の方はこちらの楽屋も併せてお使いいただけます。

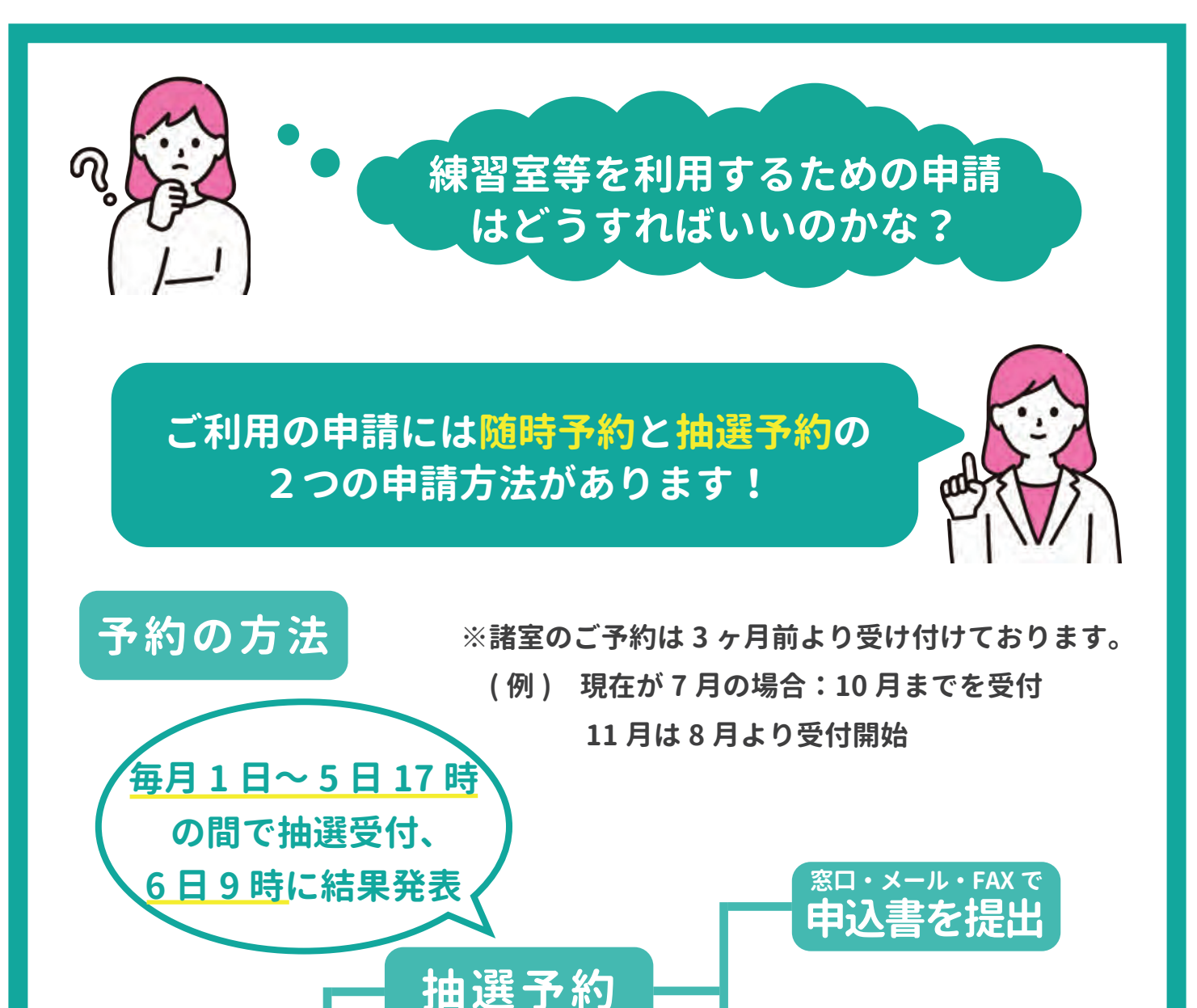

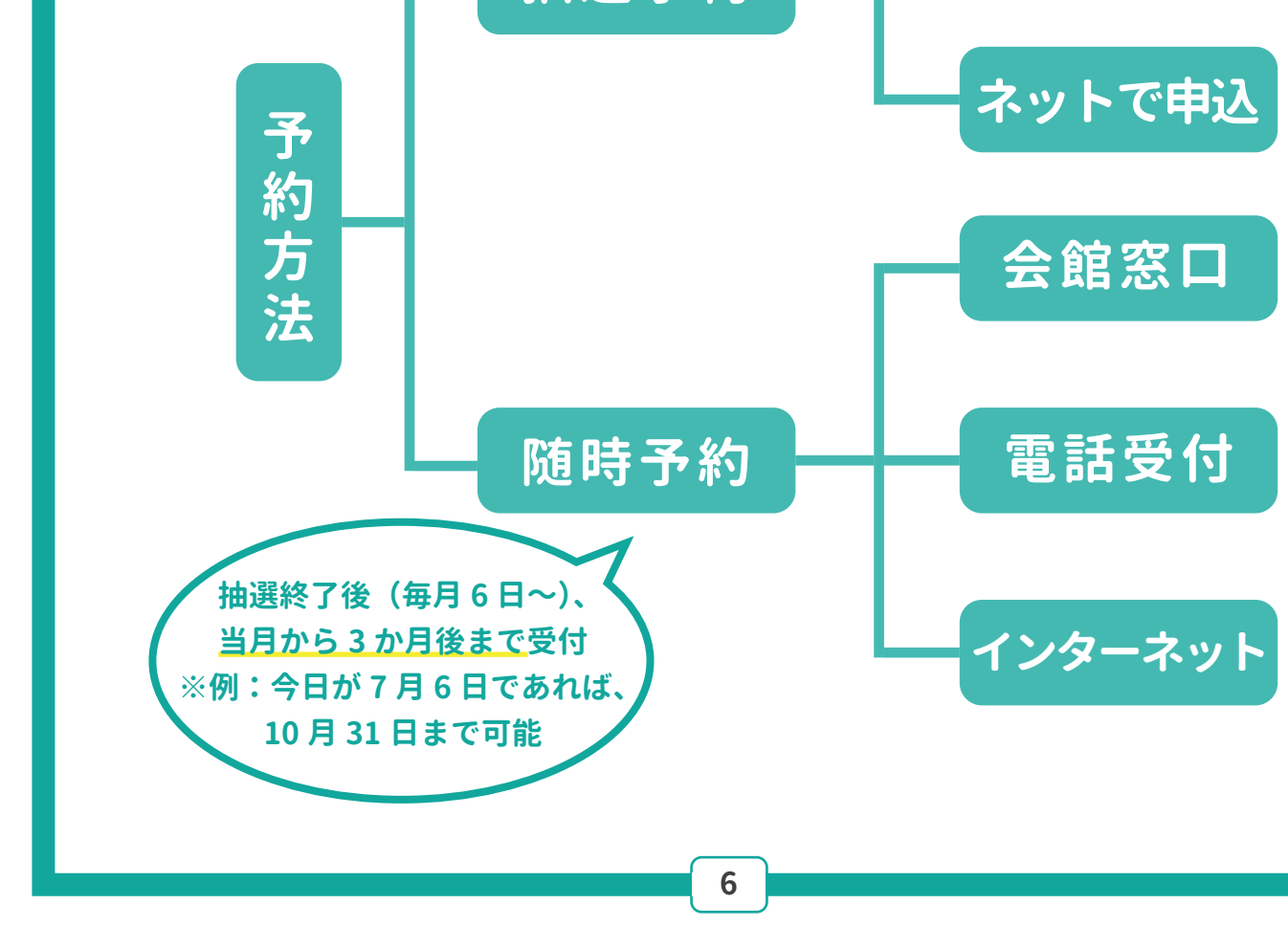

## ~抽選予約の方法~

抽選予約のご参加は申込書をご提出いただくか、 インターネット予約のページから申込いただくか の2つの方法がございます。

![](_page_7_Picture_2.jpeg)

![](_page_7_Picture_3.jpeg)

![](_page_7_Picture_4.jpeg)

①ご利用されたい月の3か月前の月の1日9時~5日17時の間にご来館 いただき、窓口にて抽選に参加したい旨をスタッフまでお申し付けください。 申込書をお渡しいたしますので、必要事項をご記入ください。

②6日9時に抽選結果がわかりますので、それ以降に当館までご連絡ください。抽選結果をお伝えいたします。

当選の場合は1週間以内にお手続きをしてください。

※手続きの方法は随時予約と同様でございます。詳しくは 10 ページを参照してください。

## メール・FAX で提出

![](_page_7_Picture_10.jpeg)

①抽選申込期間に当館ホームページにアクセスいただき、申込書を

ダウンロードしてください。ダウンロード後、必要事項を記入し、

メールまたは FAX で当館までお送りください。

※ダウンロードページは抽選申込期間の毎月1日~5日のみホームページに表示されます。

![](_page_7_Picture_15.jpeg)

#### 🔘 お申込方法

- 1.インターネット抽選予約からのお申込みについて
   インターネット抽選予約の手順
   インターネット抽選予約のご利用は、こちらをクリックしてください
   ※右上のログインをクリックしてください
- 2.ご来館窓口受付(締め切り5日17時) 直接ホールへご来館いただき、申込書に記入。
- 3.メール受付(締め切り5日17時) ホームページより申込書をダウンロードしてください。
   記載後、下記のメールアドレスに送付をお願いします。
   E-mail → kurosaki-bunka@kpb.co.jp

4.FAX 受付(締め切り5日17時) 以下の申込書(エクセル)をダウンロードし、印刷して記入後、 下記の番号へ送付をお願いします。 FAX 番号 → 093-621-4522

■利用人数について リハーサル室(160人)、大練習室(80人)、中練習室(40人) 小練習室1(12人)、小練習室2(6人)、小練習室3(6人) 会議室A(21人)、会議室B(18人)、会議室C(12人)、会議室D(12人)

▶ <u>今和6年10月諸室抽選予約申込書</u> ● <u>今和6年10月諸室抽選予約申込書</u> ※上記のお申込みができない場合は、ホールへお問合わせ下さい。 クリックすると表示されるこちらの画面の 「令和〇年〇月諸室抽選予約申込書」を ダウンロードして、必要事項を記入のうえ 当館までメールまたは FAX でお送りください。

メールアドレス: kurosaki-bunka@kpb.co.jp FAX 番号:093-621-4522

#### 🧜 注意事項 !

・当選された場合は必ずご利用いただきますので、ご利用確定の日時をお申込みください。
 ・お部屋によって貸出している器具やお部屋の大きさ、ご利用いただける内容等が異なりますので、ご確認の上お申し込みください。

写真 11

②6日9時に抽選結果がわかりますので、それ以降に当館までご連絡ください。 スタッフが抽選結果をお伝えいたします。

当選の場合は1週間以内にお手続きをしてください。

※手続きの方法は随時予約と同様でございます。詳しくは 10 ページを参照してください。

#### インターネット予約

インターネットから抽選の申し込みをしていただくにはネット申請 ご利用のための登録が必要となります。 利用者登録は会館窓口で登録されたい旨をスタッフに申し出ていた だくか、お電話等でお問い合わせいただき、メールまたは FAX で 申請書を提出していたただく形でご登録いただけます。 利用者登録の手順は 13 ページを参照してください。 ①インターネット予約のページにログインし、トップ画面の「抽選予約」タブから「抽選予約」を選択してください。

| 💕 Fgate 🕬時子村                             | 1000 1740     | 1-5×11-   | 19779F |
|------------------------------------------|---------------|-----------|--------|
| トップ                                      | 抽選予約          |           | ~1.7   |
| 1 10 10 10 10 10 10 10 10 10 10 10 10 10 | 抽選確認・取消       |           |        |
|                                          | 施設からのお知らせ     |           |        |
|                                          | 托载日時          | お知らせ内容    |        |
|                                          | 新しいお知らせはあ     | ちりません。    |        |
|                                          |               |           |        |
|                                          |               |           |        |
| ーたこ                                      | こかにな          | い発子的ページへ  |        |
| しつご                                      | ノリ・つれ         | コピリボリンニンン |        |
|                                          |               |           |        |
|                                          |               |           |        |
|                                          | Sala Constant |           |        |
|                                          | お客様へのお知らせ     |           |        |
|                                          | 修推日時          | お知らせ内容    |        |
|                                          | 新しいお知らせはあ     | 5りません。    |        |
|                                          |               |           |        |
|                                          |               |           |        |
|                                          |               |           |        |
|                                          |               |           |        |
|                                          |               |           |        |
|                                          |               |           |        |
|                                          |               |           |        |

写真 12

②利用したいお日にちを「検索日付」からお選びいただき、利用したいお部屋と 時間を選択してください。(選択出来たら写真のように黄色で表示されます)

| Fgate<br>抽選予約 (1                                       | 日付                                 | を選                     | ⇒-+<br>R | 1851-      |             |           |       |                          |            |       |            |          | 00799H |
|--------------------------------------------------------|------------------------------------|------------------------|----------|------------|-------------|-----------|-------|--------------------------|------------|-------|------------|----------|--------|
| <前月 <前選 >前日<br># 描述予約期間に推进予約<br>2024年10月31日(木)<br>【請案】 | 第日付: 2024/1<br>1できる上市は20日<br>の空き状況 | 0/31 🗖 48:51<br>FC 174 | 19日> 194 | + 3月 + 7(ス | ঠপ নিচেম্বি | 997583A 🖬 | 3     | 「バス·<br>「予約 <sup>:</sup> | ケット<br>手続き | に反    | 映」を<br>を選択 | ·選択<br>C | し、     |
| 施設名                                                    | 09:00                              | 10:00                  | 11:00    | 12:00      | 13:00       | 14:00     | 15:00 | 16:00                    | 17:00      | 18:00 | 19:00      | 20:00    | 21:00  |
| 大ホール(標音使用)                                             |                                    | 7.                     |          |            |             |           |       |                          |            |       |            | <        |        |
| 中ホール(練習使用)                                             |                                    | 0                      |          | -O         |             |           | d.    |                          | 0          |       |            | 2.       |        |
| リハーサル室                                                 | 0                                  | 0                      | Ø,       |            | 1.1         | w.,       |       |                          | 3          | D     | Ó          | 0        | Q      |
| 大練習習                                                   | 4                                  |                        | 4        |            |             |           | 4     |                          | 0          | 10    | 0          | 0        | 0      |
| 中線温室                                                   | 0                                  | 0                      |          |            |             |           |       |                          |            |       |            |          |        |
| 小練習室1                                                  | ) III                              | ヨー・ナ-                  |          | 祀 ノ 正      | 問た、         | 幹口        | 0     | 0                        | O          | 0     | 0          | 0        | 0      |
| 小練習室 2                                                 | E LIL                              | ゴレル                    | A.Dh     | ECPU       | LIFI'C Y    | 츠까        | Ó,    | 0                        | 0,         | 0     | 0.         | 0        | 0.     |
| 小總留至3                                                  | <b>3</b> 10                        |                        | 御祝       | Q          | Ö           | 0         | 0     | Q                        | Ó.         | 0     | Ó          | Q        | 0      |
| 会議室A                                                   | Ó                                  | 0                      | 0        | Q          | 0           | 0         | 0     | 0                        | 0          | 0     | 0          | 0        | 0      |
| 会議室B                                                   | Q                                  | 0                      | 0        | Q          | 0           | 0         | O     | Q                        | O          | 0     | 0          | Q        | D      |
| 台聯查C                                                   | Q                                  | 0                      | Ø        | Q          | Q           | Q         | D     | Ø                        | O.         | Q     | Ø          | Q        | Ó      |
| 会議業D                                                   | Q.                                 | 0                      | 0        | Q          | 0           | Q         | 0     | 0                        | Q          | 0     | O          | 0        | Q      |
| 重外イベントスペース                                             | 0                                  | 0                      | 0-0      | O          | 0           | 0         | 0     | D .                      | O.         | 0     | O.         | O        | 0      |
| 意示ギャラリー                                                |                                    |                        |          |            |             |           | Q     |                          |            |       |            |          |        |

写真 13

③こちらの画面が表示されたら申込完了!

抽選の結果は6日9時以降に「抽選予約」タブの「抽選確認・取消」から確認してください。

| ありがとういぎいます。予約が完了いたしました。<br>Transman Contra Fearman Saman Saman Courts |
|-----------------------------------------------------------------------|
| 9944<br>Distance<br>Distance >                                        |
|                                                                       |
|                                                                       |
| ありがとうございます。予約が完了いたしました。                                               |
| 予約内容の確認、取消については、予約確認・取消画面からお願いいたします。                                  |
| 予約番号                                                                  |
| 予約日時                                                                  |
| 登録を続ける トップ画面に戻る                                                       |
|                                                                       |
|                                                                       |

9

![](_page_10_Picture_0.jpeg)

ご利用の申請には<mark>窓口</mark>での申請、<mark>お電話</mark>での申請、 ネットでの申請の3つの方法がございます! 順番にご説明いたします!

![](_page_10_Picture_2.jpeg)

## ①窓口での申請

①ご来館いただき、窓口でスタッフに利用したい日時とお部屋をお伝え ください。スタッフが空き状況を確認いたします。(ご利用当日でも可) ※空き状況は黒崎ひびしんホールのホームページからも確認できます。

![](_page_10_Picture_5.jpeg)

![](_page_10_Picture_6.jpeg)

②利用が可能であればスタッフがお渡しする使用申請書に必要事項を ご記入ください。

![](_page_10_Picture_8.jpeg)

③料金をお支払いいただいた後、領収書と使用許可書をお渡しいたします ので、ご利用当日に使用許可書をお持ちください。(申請がご利用当日の 場合はそのままお部屋の鍵をお渡しいたします。)

![](_page_10_Picture_10.jpeg)

ご利用当日は使用申請書をお持ちいただいても、写真に 撮ったものをお見せいただくのでもどちらでも構いません。

## ②お電話での申請

①黒崎ひびしんホールの電話番号(093-621-4566)にお電話して いただき、利用したい日時とお部屋をお伝えください。スタッフが 空き状況を確認いたします。

②利用が可能であればスタッフが住所やお名前、ご利用の目的や人数など お聞きいたしますので、お答えください。(利用申請の際に必要となります が、それ以外の目的では使用いたしません。)

![](_page_11_Figure_3.jpeg)

![](_page_12_Picture_0.jpeg)

黒崎ひびしんホールホームページから申請書をダウンロードして、
 必要事項をご記入・ご入力ください。

#### ダウンロードのページはこちら▶▷▶ (https://www.kurosaki-bunka.jp/guide/p2.html)

![](_page_12_Picture_3.jpeg)

#### 🔘 お申込み

窓口・お電話にて空き状況の確認・お申込後、「使用申請書」にご記入の上、ご提出ください。

e-mail又はFAXで使用申請書を提出される場合は下記宛てに送付ください。 □e-mail:kurosaki-bunka@kpb.co.jp □FAX番号:093-621-4522 ※空き状況の確認、お申込みは事前に窓口・お電話にてご確認下さい。 ※FAX送信される場合は、番号のお間違いのないようご注意ください。

写真 15 ホームページの申請書ダウンロードの場所 ※上記の QR コードのページにアクセスしていただき、 スクロールしていただくと申請書のフォーマットがございます。

②当館にメールまたは FAX で申請書をお送りください。

メールアドレス:kurosaki-bunka@kpb.co.jp FAX 番号:093-621-4522

③申請書の内容を確認次第、メールまたは FAX で請求書を お送りいたしますので、期限内に納入してください。

④振込確認後、メールまたは FAX にて使用許可書をお送りいたします。 ご利用当日は使用許可書をプリントアウトしてお持ちいただくか、 スマートフォンやタブレットなどにダウンロードしていただいた状態で ご来館ください。

![](_page_13_Picture_0.jpeg)

ネット申請にはネット申請ご利用のための登録が必要となります。 利用者登録は会館窓口で登録されたい旨をスタッフに申し出ていただくか、 メールまたは FAX で申請していただく形でご登録いただけます。

### メール・FAX での利用者登録の手順

①黒崎ひびしんホールホームページから申請書をダウンロードして、 必要事項をご記入・ご入力ください。

#### ダウンロードのページはこちら▶▷▶

(https://www.kurosaki-bunka.jp/info/detail.html?id=3393)

![](_page_13_Picture_6.jpeg)

インターネット予約のご 利用について

■当館ホームページ『施設空き状況』からリハーサル室・大練習室・中練習室・ 小練習室・会議室の予約を2021年10月より受付けております。

詳しくは、こちらをクリックしてください。

■利用者登録申請書は、下記をダウンロード(エクセル)して下さい。 ※1枚目申請書にご記入、2枚目の個人情報のお取扱いについては、 内容をご確認の上、ご承諾をお願いします。※2枚提出

■ <u>利用者登録申請書</u> ← こちらからダウンロード

■インターネット予約登録の手順

📆 詳しくは、 こちらをクリックしてください。

<u>インタネット予約のご利用は、こちらをクリックしてください。</u> ※右上のログインをクリックしてください。

写真 16 ホームページの申請書ダウンロードの場所

②当館にメールまたは FAX で申請書をお送りください。

#### メールアドレス:kurosaki-bunka@kpb.co.jp FAX 番号:093-621-4522

③申請書の内容を確認次第、メールまたは FAX でアカウント発行書を お送りいたします。なお、アカウント発行書記載のパスワードは お客様ご自身でお好きなものに変更していただくことも可能です。

④初回ご利用日に本人確認をいたしますので、本人確認書類をご持参 ください。(本人確認書類:免許証、マイナンバーカード、保険証など)

![](_page_14_Picture_0.jpeg)

①黒崎ひびしんホールホームページにある空き状況照会ページを 開いてください。

> 施設空き状況照会ページはこちら▶▷▶ (https://kurosaki.f-gate.jp/reference)

![](_page_14_Picture_3.jpeg)

#### ②アカウント発行書記載の ID とパスワードでログインしてください。

| 🚏 Fgate       |            |            |       |            |       |       |       |       |       |       |       |          | ロダイン     |
|---------------|------------|------------|-------|------------|-------|-------|-------|-------|-------|-------|-------|----------|----------|
| 施設空き状況照       | 会          |            |       |            |       |       | - +   |       |       | H     | 1     |          | KIL7     |
| <前月 <前週 <前日 様 | 索日付: 2024/ | /05/09日 検索 | 型E    | l> 翌週> 翌月> |       |       | _ /.  | 15    |       | 1     | 7.    |          |          |
| 2024年5月9日(木)の | 空き状況       |            | 10.00 | a lan      | 1.000 |       |       | 1.000 |       |       | 0:予   | 的可能×:予約不 | 「可-:受付不可 |
| 施設名           | 09:00      | 10:00      | 11:00 | 12:00      | 13:00 | 14:00 | 15:00 | 16:00 | 17:00 | 18:00 | 19:00 | 20:00    | 21:00    |
| 大ホール          | 0 0        |            |       |            | 0     |       |       |       | 0     | 0     |       |          |          |
| 中ホール          |            | *          |       | *          |       |       | ×     |       | *     |       |       | 1        |          |
| リハーサル室        | 0          | 0          | 0     | ×          | *     | *     | ×     | 0     | 0     | *     | N     | *        | 0        |
| 大練習室          | *          | *          |       | *          | .8    | 0     | 0     | 0     | 0     |       | *.    | *        |          |
| 中練習室          | ×          | ×          |       | x          | ×     | ж     | x     |       | *     | ×     | *     | ×        | ×        |
| 小練習至1         | 0          | ×          | а.    | ×          | ×     | ×     | ×     | ×     | 0     | 0     | ×     | x        | ×        |
| 小練習室2         | 0          | ×          | *     | ×          | 0     | ×     | 0     | 8     | *     | *     | 0     | 0        | 0        |
| 小練習至3         | 0          | .*         | *     | ×          | ж     | ×     | 0     | ×     | *     | 0     | 0     | ×        | 0        |
| 会議室A          | *          | *          |       | ×          | *     | *     | ×     | 0     | 0     | 0     | 0     | 0        | 0        |
| 会議至B          | ×          | ×          | *     | ×          | *     | 0     | 0     | 0     | 0     | ×     | *     | 0        | 0        |
| 会議室C          | *          | ×          | *     | ×          | *     | 0     | 0     | 0     | 0     | 0     | 0     | 0        | 0        |
| 会議室D          | ×          | ×          | .8    | *          | *     | 0     | 0     | 0     | *     | ×     | 0     | 0        | 0        |
| 屋外イベントスペース    | 0          | 0          | 0     | 0          | 0     | 0     | 0     | 0     | 0     | 0     | 0     | 0        | 0        |
| 展示ギャラリー       |            | 1          |       | 1          |       | 1     | 0     |       |       |       | 1     |          |          |

#### 写真 17 施設空き状況照会ページとログインアイコン

| 🔁 Fgate |                        | ロダイン    |
|---------|------------------------|---------|
| コグイン    |                        | nuts    |
|         | ログインロ                  |         |
|         | 1122-F                 |         |
|         | 093>                   |         |
|         |                        |         |
| 初回口     | ]グイン時はアカウント発行書(        | に記載     |
| されて     | いるパスワードを入力してくた         | どさい。    |
|         |                        |         |
| ※バスワード  | <b>変更の手順は次ページを</b> 参照し | してください。 |
|         |                        |         |
|         |                        |         |
|         |                        |         |
|         | Mitrosoft Edge         |         |

| トップ               |                                                                                                    |
|-------------------|----------------------------------------------------------------------------------------------------|
|                   | TXD-FBE                                                                                                    |
|                   | 施設からのお知らせ<br>総動目時 お知らせ内容                                                                                                    |
|                   | 新しいお知らせはありません。                                                                                                    |
|                   | ①フーザメニュータブの「パスワード変更」を選択                                                                                                    |
|                   |                                                                                                    |
|                   | お客様へのお知らせ                                                                                                    |
|                   | 戦戦目時 お知らせ内容 あれば、「ないない」 の の の の の の の の の の の の の の の の の の の                                                                                                    |
|                   |                                                                                                    |
|                   |                                                                                                    |
|                   |                                                                                                    |
| 空古 10             |                                                                                                    |
| <b>- 5 년 1</b> 9  | ホーム画面とハスワート変更ダブ                                                                                                    |
| Figate Rout Years | 福岡学的 ユーザメニュー ログワウ                                                                                                    |
| パフロード亦市           |                                                                                                    |
| パスワード変更           | 下記を入力し、パスワード変更ポタンをクリックしてください。                                                                                                    |
| パスワード変更           | 下記を入力し、パスワード変更ポタンをクリックしてください。<br>※パスワードは時間以上、単発発表(混石・記号)任題です。<br>※パスワードログインDを含めることはできません。                                                                                                    |
| パスワード変更           | *記を入力し、パスワード変更ポタンをクリックしてください。<br>※パスワードは5時以上、半角奏を成在した及任用です。<br>※パスワードにログイン印を含めることはできません。<br>現在のパスワード<br>最もムリパスワード                                                                                                    |
| パスワード変更           | 下記を入力し、パスワード変更ボタンをクリックしてください。<br>※パスワードにログインIDを含めることはできません。                                                                                                    |
| バスワード変更           | 下記を入力し、パスワード変更ポタンをクリックしてください。<br>※パスワードは時以上、半角換数(度白)・起号(任意)です。<br>※パスワードにログイン(Dを含めることはできません。<br>単在のパスワード<br>新しいパスワード<br>新しいパスワード<br>新しいパスワードでまま                                                                                                    |
| (スワード変更<br>2「現    | TEREX力は、パスワード変更ポタンをクリックしてください。<br>シパスワードに日グインのを含めることはできません。         アとログインのを含めることはできません。         順在のパスワード         原しいてマード変更         ケノロード素型用         アスワード         原しいてマードまま         アスワード         原しいてマードまま         アスワード         アスワード         アスワードを入力 |
| 2<br>[現<br>3][新   | TEREX力は、パスワード変更ポタンをクリックしてください。<br>※パスワードにはのインロを含めることはできません。<br>順在のパスワード」<br>をひいてスワード<br>しいパスワード」にアカウント発行書に記載のパスワードを入力<br>しいパスワード」・「新しいパスワード(確認用)」にお好きな                                                                                                    |
| 2<br>「現<br>③「新    | TERADIL //(スワード意味がタンをクリックしてください、<br>*/(スワードにロウイン(DeBabG2とはてきません)、<br>順在のパスワード」<br>「レンパンフード」<br>「レンパンフード」<br>をつパスワード」にアカウント発行書に記載のパスワードを入力<br>しいパスワード」・「新しいパスワード(確認用)」にお好きな                                                                                |

## ③随時予約タブの「随時予約」を選択してください。

| 🍞 Fgate | 随時予約              | http://7489 | コーザメニュー       |                     | לפידעם |
|---------|-------------------|-------------|---------------|---------------------|--------|
| トップ     | 随時予約<br>予約確認 · 取消 |             |               |                     | NUC    |
|         |                   | 施設からのお知られ   | ±             |                     |        |
|         | <b>T</b>          | 掲載日時        |               | お知らせ内容              |        |
|         |                   | 新しいお知らせは    | ありません。        |                     |        |
|         | ここ                | から          | 予約画           | 面へ                  |        |
|         |                   |             |               |                     |        |
|         |                   |             | 2             |                     |        |
|         |                   | 新しいお知らせは    | ありません。        | HEY'S CUCC          |        |
|         |                   |             |               |                     |        |
|         |                   |             |               |                     |        |
|         |                   |             |               |                     |        |
|         |                   |             |               |                     |        |
|         |                   |             |               |                     |        |
| 写真 2    | 1 ホー.             | ム画面と        | <b>迶時予約タブ</b> |                     |        |
|         |                   |             |               | $\overline{\qquad}$ |        |
|         |                   |             |               | 15                  |        |

④随時予約画面から予約してください。

 ①「検索日付」から、利用したい日付を選択し、検索を押してください。
 ②利用したい部屋と時間が「〇」になっていれば、そこを選択してください。
 (選択した時間は写真 22 のように黄色で「選択」と表示されます。)
 ③「バスケットに反映」を選択してください。
 (別の日時・部屋を追加で利用したい場合は①~③を繰り返してください。
 ※同じバスケットに入れた分の予約は初回利用時に一括でお部屋代を お支払いいただきます。)

④利用したい分が全て選択出来たら、「予約手続きへ」を選択してください。

![](_page_16_Figure_3.jpeg)

写真 22 2024 年 7 月 9 日の小練習室 1 を 9:00~12:00 で使用したい場合の画面

![](_page_16_Picture_5.jpeg)

⑥こちらの画面が表示されたら予約完了!

|              | ありがとうこ <b>ぜいます。予約</b><br>PROSMICARE については、PNの構築<br>- PROSMICARE - PROSM | 完了いたしました。<br>(病理から2)時(いたします。                                           |                                                                                              |
|--------------|-------------------------------------------------------------------------|------------------------------------------------------------------------|----------------------------------------------------------------------------------------------|
|              | senses<br>A Stikkents                                                   | <b>- 万田山口師</b> 名                                                       |                                                                                              |
|              |                                                                         |                                                                        | _                                                                                            |
| ありがと         | うございます。そ                                                                | 予約が完了いたしました。                                                           |                                                                                              |
| 美物内容小        |                                                                         |                                                                        |                                                                                              |
| 1,401,354,00 | THE POINT AND AND AND AND AND AND AND AND AND AND                       | utero , exsistentio constructo en a -                                  |                                                                                              |
|              | 予約日時                                                                    |                                                                        |                                                                                              |
|              | 合物发展 十天                                                                 | トのジ南市に厚え                                                               |                                                                                              |
|              | 21 Adv COMPLA INS                                                       | 1 y y mininente of                                                     |                                                                                              |
|              | ありがと<br>予約内容の                                                           | では、<br>では、<br>での<br>での<br>での<br>での<br>での<br>での<br>での<br>での<br>での<br>での | ゆうのほうします。<br>ありがとうございます。予約が完了いたしました。<br>予約内容の確認、取消については、予約確認・取消画面からお強いいたします。<br>予約日時<br>予約日時 |

写真 24 予約完了画面と拡大図

⑦ご利用当日の流れ

![](_page_17_Figure_4.jpeg)

17

![](_page_18_Picture_0.jpeg)

■下記以外の目的ではご利用いただけません。

![](_page_18_Picture_2.jpeg)

判断が難しい場合は当館までお気軽にお問い合わせください。

■大ホール・中ホールは1年前からご予約を受け付けており、そちらを利用 される方が同日に控室用などにリハーサル室・練習室・会議室を利用される 場合があるため、使用できない日時もございます。

■原則、<u>キャンセルや日時の変更は受け付けておりません。</u> ご利用当日、ご来館いただけない場合はご連絡ください。 次回利用時にその分のお部屋代をいただきます。

![](_page_18_Picture_6.jpeg)

インターネット予約の際に誤って予約された場合は、<mark>ご予約から 30 分以内</mark> でしたら、変更が可能です。(「随時予約」 タブの「予約確認・取消」 から可能です。)

■無断でのキャンセルや自己都合でのキャンセルが続きますと、インターネット からのご予約がご利用いただけなくなる場合もございますので、ご予約の際は 十分お気を付けください。

■ご登録された本人様のみ、申請が可能です。第三者による委任申請は ご遠慮ください。

■インターネットからのご予約は使用日の前日午後9時まででございます。

■インターネット予約からご予約いただいた分のお部屋代(施設使用料)は <u>当日窓口にてお支払い</u>いただけます。

※お支払いは現金または PayPay がご利用いただけます。

![](_page_19_Picture_0.jpeg)

施設使用料につきましては、非営利(個人利用、練習等)と 営利利用(団体やお教室等)などの使用の目的によって変動します。 詳しくは当館ホームページをご覧ください。 またお気軽に当館までお問い合わせくださいませ。

ひびしんホールでお部屋を借りてお友達と、お仲間と、ご家族と 趣味や文化芸術などを楽しんでみませんか??

![](_page_19_Picture_3.jpeg)

| 【実際のご利用の例】 |
|------------|
| 会議室        |

- ・書道
- ・英会話教室
- ・朗読
- ・筆ペン教室
- ・会議
- ・鑑定
- ・ネイル
- ・説明会 etc...

![](_page_19_Picture_13.jpeg)

![](_page_19_Picture_14.jpeg)

![](_page_19_Picture_15.jpeg)

- リハーサル室・練習室
- ・ダンス
- ・合唱
- ・バレエ
- ・吹奏楽(合奏・アンサンブル)
- ・日本舞踊
- ・着付け教室
- ・体操
- ・声楽

![](_page_19_Picture_25.jpeg)

etc...

![](_page_19_Picture_26.jpeg)

![](_page_19_Picture_27.jpeg)